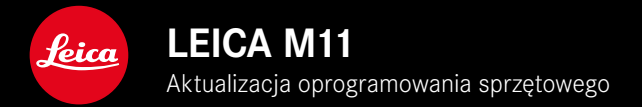

# OPROGRAMOWANIE SPRZĘTOWE

| Model aparatu       | Wersja oprogramowania<br>sprzętowego |
|---------------------|--------------------------------------|
| Leica M11           | 2.1.1                                |
| Leica M11 Monochrom | 2.1.1                                |
| Leica M11-P         | 2.1.1                                |

# KOREKCJA BŁĘDÓW

- Naprawiono błąd, który powodował, że aparat nie włączał się, jeśli proces uruchamiania został przerwany przez wyłączenie aparatu.
- Naprawiono sporadyczne generowanie nieprawidłowych danych obrazu.
- Naprawiono różne błędy i przyczyny zawieszania się.
- Poprawiono stabilność oprogramowania sprzętowego.

### Ważne informacje dotyczące korzystania z karty pamięci

• W rzadkich przypadkach podczas korzystania z kart SD UHS-I mogą wystąpić problemy techniczne. Optymalizacja dla odpowiednich kart SD jest już zaplanowana na późniejszą aktualizację FW. Aby ogólnie uniknąć tego błędu i zapewnić najlepszą możliwą wydajność aparatu, Leica zaleca korzystanie z kart UHS-II.

# Ważne informacje dotyczące procesu aktualizacji:

 W rzadkich przypadkach może wystąpić opóźnienie w procesie automatycznego uruchamiania po aktualizacji oprogramowania sprzętowego.
Proces aktualizacji zakończył się pomyślnie! Aparat można łatwo uruchomić ponownie, wyjmując i ponownie wkładając baterię.

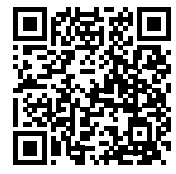

Szczegółowe instrukcje do pobrania można znaleźć na stronie: https://en.leica-camera.com/Service-Support/Support/Downloads

Aby zamówić bezpłatny drukowany egzemplarz szczegółowej instrukcji, należy zarejestrować się pod adresem: <u>www.order-instructions.leica-camera.com</u>

## AKTUALIZACJE OPROGRAMOWANIA SPRZĘTOWEGO

Leica nieustannie pracuje nad dalszym rozwojem i optymalizacją Państwa aparatu. Ponieważ bardzo wiele funkcji aparatu jest sterowanych wyłącznie oprogramowaniem, ulepszenia i rozszerzenia zakresu funkcji mogą być zainstalowane w aparacie w późniejszym czasie. W tym celu Leica oferuje w nieregularnych odstępach czasu aktualizacje oprogramowania, które są dostępne do pobrania na naszej stronie internetowej.

Po zarejestrowaniu aparatu, Leica będzie informować Państwa o wszelkich nowych aktualizacjach. Użytkownicy programu Leica FOTOS są również automatycznie informowani o aktualizacjach oprogramowania sprzętowego dla swoich aparatów Leica.

Aktualizacje oprogramowania sprzętowego można instalować na dwa różne sposoby.

- wygodnie za pomocą aplikacji Leica FOTOS
- bezpośrednio w menu aparatu

Aby ustalić, która wersja oprogramowania jest zainstalowana

- W menu głównym wybrać Camera Information
  - Bieżąca wersja oprogramowania sprzętowego jest wyświetlana obok punktu menu Camera firmware version.

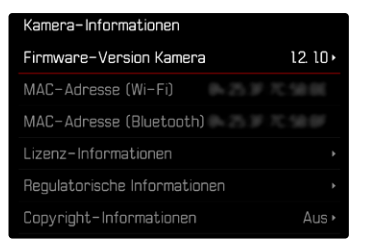

Dalsze informacje dotyczące rejestracji, aktualizacji oprogramowania sprzętowego i pobierania plików dla aparatu, a także wszelkie zmiany i uzupełnienia informacji zawartych w niniejszej instrukcji obsługi można znaleźć w części "Obszar Klienta" pod adresem: <u>club.leica-camera.com</u>

### PRZEPROWADZANIE AKTUALIZACJI OPROGRAMOWANIA SPRZĘTOWEGO

Przerwanie trwającej aktualizacji oprogramowania sprzętowego może spowodować poważne i nieodwracalne uszkodzenie urządzenia!

Dlatego podczas aktualizacji oprogramowania sprzętowego należy zwrócić szczególną uwagę na poniższe instrukcje:

- Nie wyłączać aparatu!
- Nie wyjmować karty pamięci!
- Nie wyjmować akumulatora!
- Nie zdejmować obiektywu!

### Wskazówki

- Jeśli akumulator nie jest wystarczająco naładowany, pojawi się komunikat ostrzegawczy. W takim przypadku należy najpierw naładować akumulator i powtórzyć procedurę opisaną powyżej.
- W podmenu Camera Information znajdują się dalsze znaki lub numery dopuszczenia właściwe dla danego urządzenia i kraju.

### PRZYGOTOWANIA

- Całkowicie naładować i włożyć akumulator
- Usunąć z karty pamięci wszelkie pliki oprogramowania sprzętowego
  - Zalecane jest utworzenie kopii zapasowej wszystkich nagrań z karty pamięci, a następnie sformatowanie jej w aparacie. (Uwaga: utrata danych! W przypadku formatowania karty pamięci <u>wszystkie</u> znajdujące się na niej dane zostaną utracone.)
  - Na wszelki wypadek należy również utworzyć kopię zapasową plików znajdujących się w pamięci wewnętrznej.
- Pobrać najnowsze oprogramowanie sprzętowe
- Zapisać na karcie pamięci
  - Plik z oprogramowaniem sprzętowym musi być zapisany na najwyższym poziomie karty pamięci (nie w podkatalogu).
- Włożyć kartę pamięci do aparatu
- Włączyć aparat

#### PL

#### AKTUALIZACJA OPROGRAMOWANIA APARATU

- Przeprowadzić przygotowania
- W menu głównym wybrać Camera Information
- Wybrać Camera firmware version
- Wybrać Firmware update
  - Zostanie wyświetlone zapytanie z informacją o aktualizacji.
- Sprawdzić informacje o wersjach
- Wybrać Yes
  - Pojawia się zapytanie Do you want to save profiles on SD card?
- Wybrać Yes / No
  - Aktualizacja rozpocznie się automatycznie.
  - Podczas tego procesu miga dolna dioda statusu.
  - Po pomyślnym zakończeniu zostanie wyświetlony odpowiedni komunikat i aparat uruchomi się ponownie.

#### Wskazówka

 Po ponownym uruchomieniu urządzenia należy ponownie ustawić datę i godzinę oraz język. Pojawia się odpowiednie zapytanie.

#### Uwaga

Po aktualizacji i przed ponownym uruchomieniem aparatu należy wyjąć z niego kartę SD.

Przed ponownym włożeniem karty SD do aparatu należy ją sformatować za pomocą komputera.